# **Release Notes**

### Applies to: SpecsIntact v5.4.0.156

## Released: July 28, 2023

#### What's New In SpecsIntact v5.4.0.156 since <u>v5.3.0.140</u>

### SpecsIntact Features New Supplemental Address List To Automatically Add Local Reference Address To Section 01 42 00 'Sources For Reference Publications' For New Jobs

SpecsIntact features a new **Supplemental Address List** to automate the process of adding local reference addresses to the UFGS 01 42 00 ' Sources for Reference Publications' Section for new **Jobs**. When creating a new Job from the UFGS, SpecsIntact will now add to the UFGS 01 42 00 Section the addresses for local reference-issuing organizations saved in the Supplemental Address List. Create, edit, and manage the new Supplemental Address List from the newly redesigned 'Supplemental References' tab of the Reference Processing dialog, available from the SI Explorer's Process menu.

SpecsIntact automates creating a new Supplemental Address List from any local Master whose 01 42 00 'Sources for Reference Publications' Section contains addresses for local references issuing organizations. Creaate the list from a **Master** Section with organization addresses alphabetized by organization name (as is the UFGS 01 42 00) to alphabetize your Job 01 42 00 Sections and avoid duplicate addresses. SpecsIntact also allows you to create a new, empty **Supplemental Address List**, to which you can manually add your local reference addresses.

To create a new Supplemental Address List:

- With any Job (or Master) selected in the SI Explorer, choose the 'Reference Processing for...' option from the Process menu.
- Select the Supplemental References tab.
- With **Supplemental Address List** selected at the top of the dialog, select the **Generate new list** option.
- Select any local Master whose Section 01 42 00 includes properly tagged (REF, ORG, and OAD tags) local reference organization addresses. If alphabetized, this Master Section 01 42 00 can also include UFGS (non-local) addresses, which SpecsIntact will automatically exclude. Alternatively, choose {none] to create an empty list to which you can manually add reference organization addresses.
- Click the **OK** button to create a new Supplemental Address List. If you created a new list from a Master 01 42 00 Section, SpecsIntact will indicate the number of addresses it added to the new list.

SpecsIntact stores the Supplemental Address List in the same folder as the existing Supplemental Reference List, so moving one of these files moves them both. Manage both files from the same **Supplemental References** tab of the SI Explorer's Reference Processing dialog.

(CR 16-005)

#### Streamlined SpecsIntact Executable Installation

SpecsIntact 5.4.0 features a streamlined executable installation that is simpler, faster, and more reliable, while also providing a more elegant interface.

### **Use New Section Summary Comments To Manage Section Editing**

Highlight important Section information in the new summary comments, which you can add and change from the **Comments** tab of the SI Explorer's **Section Properties** dialog. Section summary comments are also an optional display column in the Explorer. To view all Section summary comments for Jobs or Masters: With any Job or Master selected in the SI Explorer, choose the '**Columns...**' option from the Explorer's **View** menu, and then select the **Summary** column option at the bottom of the available display columns.

(CR 07-004)

#### **Use Revisions When Renaming Sections**

When renaming a Section, the SI Explorer now offers the option to **Use Revisions** for all changes, both in the renamed Section and in any Job or Master Sections that reference it.

(CR 06-011)

### SpecsIntact Supports Loss Of Display Monitor While Running

The SpecsIntact Explorer better supports disconnecting display monitors it uses while it is running. Disconnecting a monitor used for a SpecsIntact dialog with the SI Explorer active will no longer cause the next invocation of that dialog to display off screen (leaving the Explorer apparently unresponsive).

(SPECSI-4323 AND SPECSI-4328)

### New Option To Use Section Headers And Footers For Reports And Project Table Of Contents

SpecsIntact now features the option to use user-specified Section headers and footers for reports and project table of contents. To do this, select the option **Use the above headers and footers for reports and project TOCs** on the **Header/Footer** tab of the SI Explorer's **Print Processing** dialog.

(CR 07-012 and CR 15-002)

#### SI Editor Retains And Reuses Previous Zoom Setting

The SpecsIntact Editor now saves its last selected zoom setting, reusing this setting when opening a new Section.

(SPECSI-4332)

### Editor Automatically Completes Typed Tailoring Options And Scrolls Listed Options Into View

When adding new Tailoring Options, the SI Editor will automatically and unintrusively supply the next matching option (if any) in the list of previously used Tailoring Options, while also scrolling the list to bring into view the matching option. Press the Delete or Backspace key to remove the Editor's suggested test, or type a new letter to bring up the next match in the list.

(CR 16-014)

### Editor Retains Vertical Scroll Position When Undeleting Redlines

### · ·

When undeleting redlined revisions, the SI Editor now maintains unchanged its vertical scrolling position.

### Editor Validates For Reference Identifiers And Submittal Items With Too Many Characters

When validating a Section, the SI Editor now checks the lengths of all Reference Identifiers (RID tags) and Submittal Items (SUB tags), listing in the validation log file any with too many characters to print correctly.

(CR 09-016)

### Editor Adds Brackets Around Sample Text Inserted With New Tags

When adding sample text for new parts, subparts, references, ordered list items, and other tags, the Editor now encloses the sample text in brackets. This change makes it easier to find sample text inadvertently left in Sections, as this text will now appear in the SpecsIntact Bracket Verification Report.

(CR 06-005)

#### SI Editor Remove Tags Command (Ctrl+M) Available While Editing Formatted Tables

The SI Editor keyboard shortcut to remove tags (Ctrl+M) is now available when editing inside a formatted table cell.

(SPECSI-4093)

#### Future UFGS May Support Enhanced Submittal Reconciliation

SpecsIntact supports additional markup options for the **01 33 00 Submittal procedures Section**, including a new **SDNUMBER attribute** for Submittal (SBM) tags. With a properly tagged 01 33 00 Submittal Procedures Section, SpecsIntact Submittal Reconciliation will remove from the Section any text whose Submittal Description Number is unused.

#### (SPECSI-4220, SPECSI-4221, SPECSI-4261, SPECSI-4272, and SPECSI-4319)

#### **SI Explorer Correctly Handles Saved Section Comments**

In the Section Properties dialog, the SI Explorer will prompt to save only Section comments that have been modified, and will display comments only for the Section to which they apply.

(SPECSI-4249)

#### Formatted Tables Published To Word In Correct Locations

When Publishing UFGS Sections with tabular headers to Word format, SpecsIntact will insert formatted tables in the correct locations in the published Word files.

(SPECSI-4250)

### (CR 16-014)

# **Technical Support Information**

Users are encouraged to visit the SpecsIntact Website's <u>Support & Help Center</u> for access to all of our User Tools, including <u>eLearning</u> (video tutorials), printable Guides, Knowledge Base containing Frequently Asked Questions (FAQs), Technical Notes and Release Notes, and Web-Based Help.

#### **CONTACT US:**

- **\$** 256.895.5505
- SpecsIntact@usace.army.mil
- SpecsIntact.wbdg.org